## Time Approval and Proxy Instructions for MyMV

Login to MyMV.

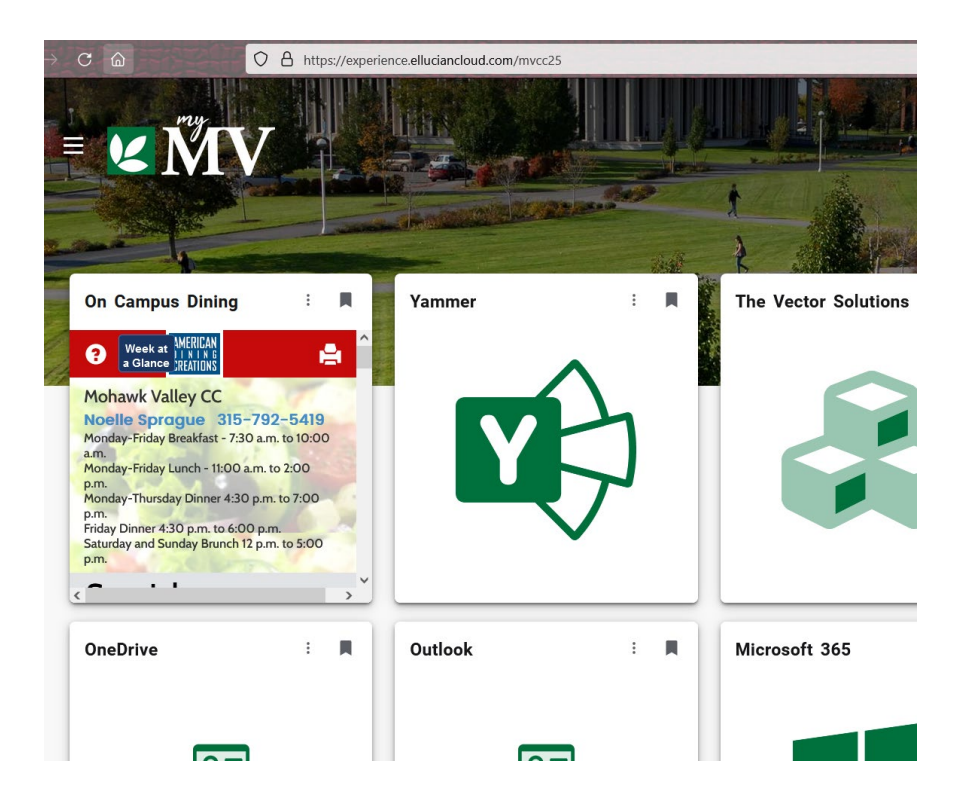

Look for the Employee card that should be located on your MyMV home page. At the top of the card, you will find Employee Dashboard. Click on the link.

| <br>C Find cards                                                                                                    |  |
|----------------------------------------------------------------------------------------------------|--|
| Employee 🛛                                                                                                    |  |
| Employee Dashboard                                                                                                   |  |
| <ul> <li>Class Cancellation</li> <li>Contract Acknowledgement</li> <li>Barnes and Noble Book<br/>Adoption</li> </ul> |  |

You will see available leave balances on the dashboard and can view more detailed information by clicking on Full Leave Balance Information. Under the 'My Activities' area, click on 'Approve Time' to begin the process of approving time.

| My Activities                              |
|--------------------------------------------|
| Enter Time                                 |
| Approve Time                               |
| Approve Leave Report Approve Leave Request |
| Campus Directory                           |

A chart showing the status of the time sheets that need your approval is displayed.

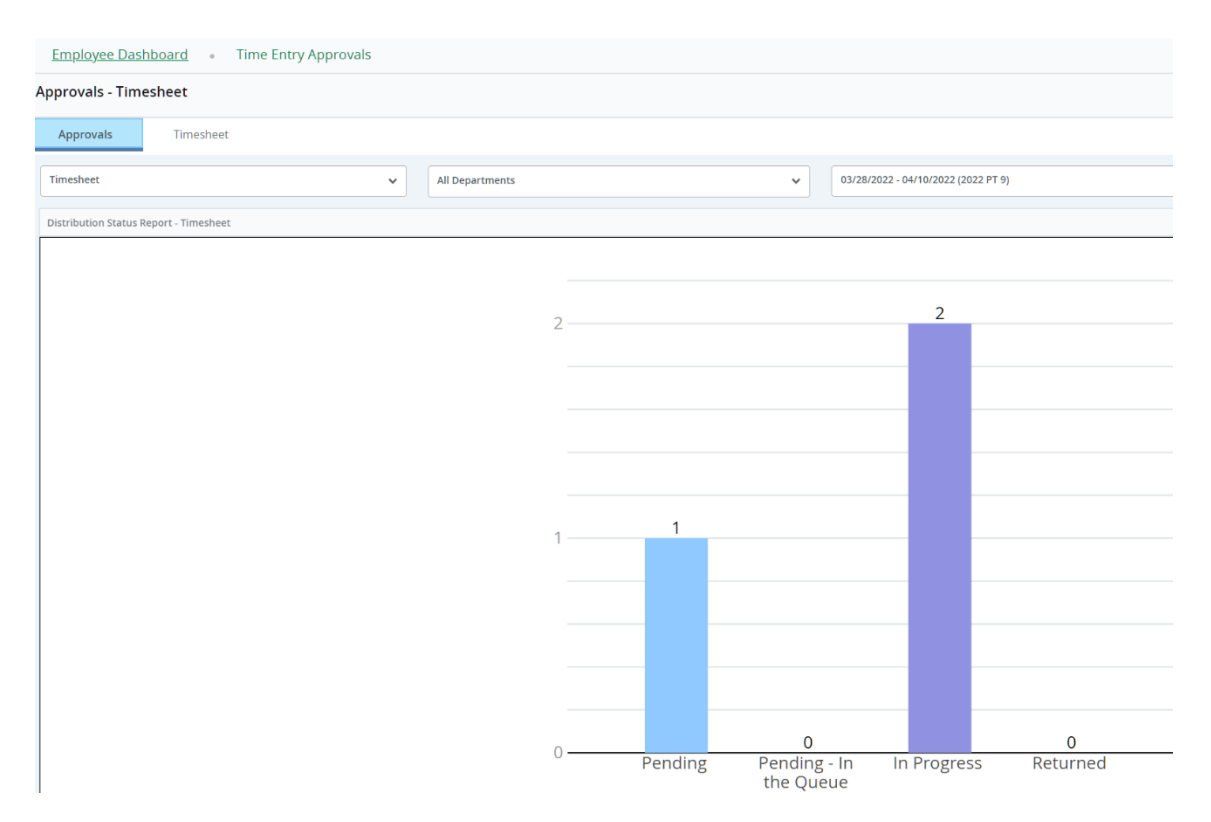

By clicking on the Pending bar you will see a listing of the employees whose timesheets are pending your approval. To begin the approval process, click on the vertical ellipse to display a small menu.

| Organization                                | Hours/Units | ۵ |
|---------------------------------------------|-------------|---|
| 1-1142, Info Tech- Educational Applications | 56.00 Hours | • |
| From this menu choose 'Preview'             |             |   |

| Organization                                | Hours/Units | \$      |  |
|---------------------------------------------|-------------|---------|--|
| 1-1142, Info Tech- Educational Applications | 56.00 Hours | Preview |  |

The employee's submitted timesheet will provide the hours they worked over the two-week time period. From here you can Approve or Return for correction.

| Summary          |       |        |        |        |             |
|------------------|-------|--------|--------|--------|-------------|
| Earn Code        | Shift | Week 1 | Week 2 | Week 3 | Total       |
| REG, Regular Pay | 1     | 28.00  | 28.00  |        | 56.00 Hours |
| Total Hours      |       | 28.00  | 28.00  |        |             |

Once the timesheet has been approved you will receive a Detailed Summary of the Approval.

| :                                |     |                             |        |                               |
|----------------------------------|-----|-----------------------------|--------|-------------------------------|
| Employee Dashboard               | •   | <u>Time Entry Approvals</u> | 0      | Professional P-T Computer,    |
| Timesheet Detail Summa           | ry  |                             |        |                               |
|                                  |     |                             |        |                               |
| Professional P-T Computer,       |     | Info Tech- Educa            | tional | Applications                  |
| Pay Period: 03/28/2022 - 04/10/2 | 022 | 56.00 Hours Approved        | Арр    | roved On 04/08/2022, 03:58 PM |

## SETTING UP A PROXY

1. Click on Approvals within your timesheet.

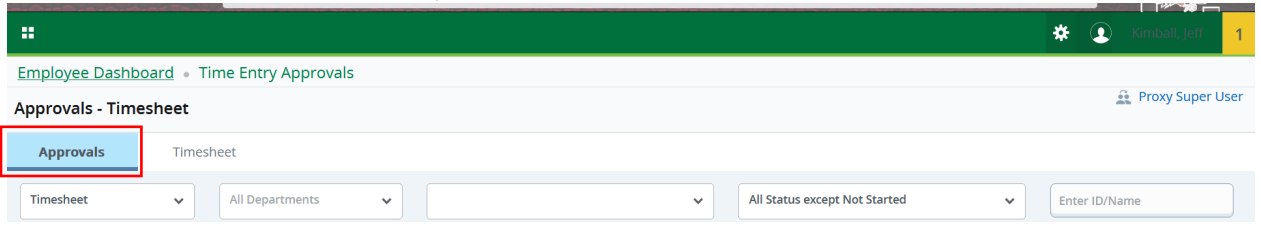

2. Click on Proxy Super User (top right-hand side).

| ::               |                             |                                 | 🛠 💽 Kimball, Jeff <mark>1</mark> |
|------------------|-----------------------------|---------------------------------|----------------------------------|
| Employee Dashb   | oard • Time Entry Approvals |                                 |                                  |
| Approvals - Time | sheet                       |                                 | 🚊 Proxy Super User               |
| Approvals        | Timesheet                   |                                 |                                  |
| Timesheet        | All Departments     V       | ✓ All Status except Not Started | ← Enter ID/Name                  |

3. At the bottom left click on 'Add a New Proxy' button.

| Employee Dashboard    Proxy or Super User                                                                  |
|----------------------------------------------------------------------------------------------------|
| Proxy or Superuser                                                                                         |
| Application Selection                                                                                      |
| Time & Leave Approvals V                                                                                   |
| Act as a Superuser                                                                                         |
| <ul> <li>Act as Time Entry Approvals Superuser</li> <li>Act as Leave Report Approvals Superuser</li> </ul> |
| Act as a Proxy for                                                                                         |
| Self -Kimball, Jeff - [Info Tech - Admin Applications]                                                     |
| Existing Proxies                                                                                           |
| Add a new proxy                                                                                            |

4. Click on the name of the desired proxy from the drop down menu.

Act as a Superuser

| <ul> <li>Act as Time Entry Approvals Superuser</li> <li>Act as Leave Report Approvals Superuser</li> </ul> |                            |                                 |   |  |
|----------------------------------------------------------------------------------------------------|----------------------------|---------------------------------|---|--|
| A                                                                                                    | Act as a Proxy for         |                                 | ^ |  |
| 2                                                                                                    | Self -Kimball, Jeff - [Inf |                                 |   |  |
|                                                                                                    | Existing Proxies           |                                 |   |  |
|                                                                                                    | Add a new proxy            | Select Employee to add as Proxy | * |  |

5. Be sure to check what you wish the proxy to be able to do. Proxy or Superuser

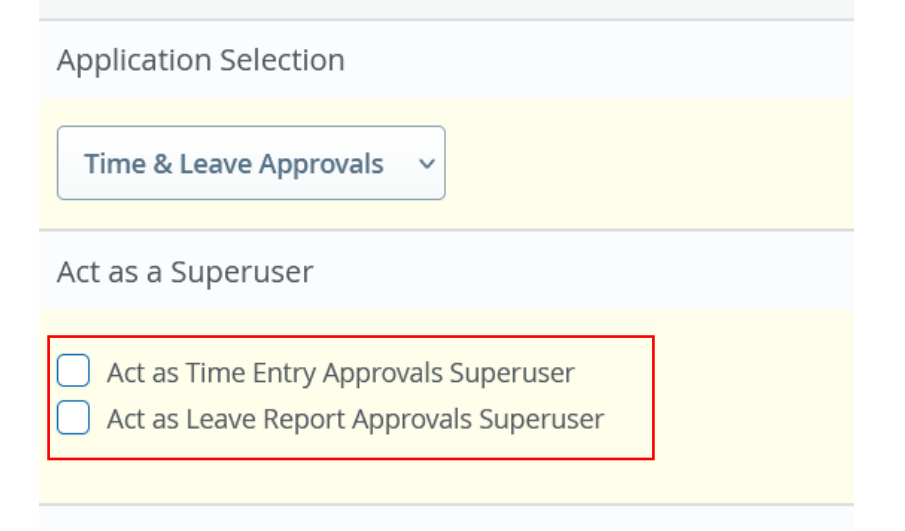

6. If you wish to delete a proxy you can do so by clicking on the 'Delete Proxies' box on the lower left hand side.

| ard • Proxy or Super User                 |                                                                                                |
|-------------------------------------------|------------------------------------------------------------------------------------------------|
|                                           |                                                                                                |
|                                           |                                                                                                |
| ls v                                      |                                                                                                |
|                                           |                                                                                                |
| זיסvals Superuser<br>נקסדיסvals Superuser |                                                                                                |
|                                           |                                                                                                |
| Tech - Admin Applications]                |                                                                                                |
|                                           |                                                                                                |
| lect Employee to add as Proxy             | Delete proxies<br>Select single/multiple names and click on Delete Proxies to remove from list |
|                                           | Navigate to Time & Leave Approvals application                                                 |